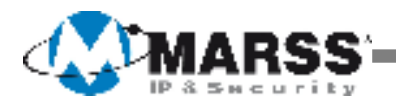

# **PRE-CONFIGURATION**

# ROUTER BOARD

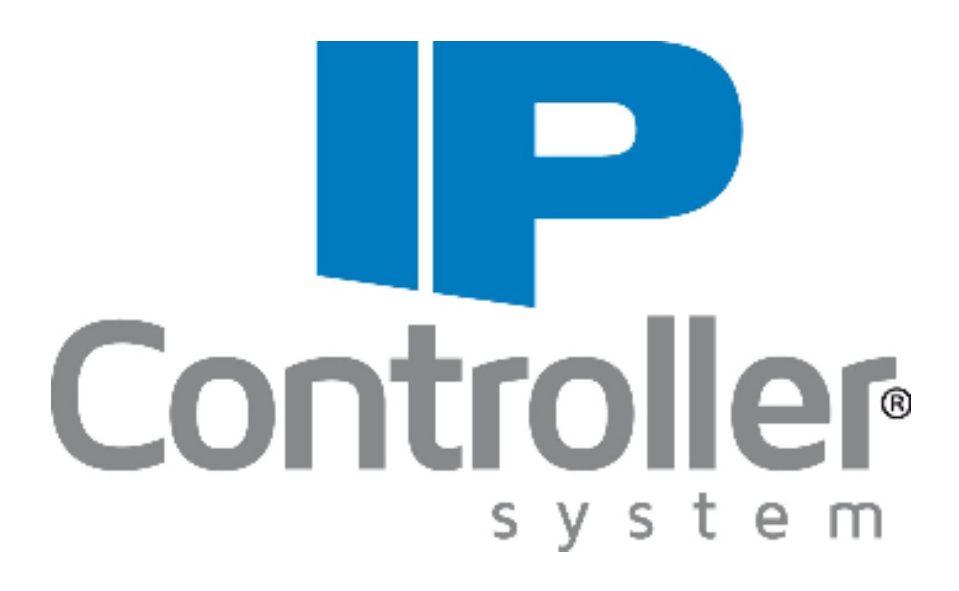

## Wi-Fi Data and MARSS Router Board access data

SSID: marssnet

#### Wi-Fi Key: marssnet

Router Board IP address: 192.168.88.1

### Video VPN MarssNet

Remote access to an IP Video device (DVR, NVR, IP Camera, Video Server, etc) via APP, Web URL, software, etc.

|        | Data to enter i | nto the device #                                        | Data to en<br>Application to r<br>the c | ter into the<br>emotely manage<br>levice                |
|--------|-----------------|---------------------------------------------------------|-----------------------------------------|---------------------------------------------------------|
| DEVICE | IP Address      | Loca Port                                               | Domains                                 | Remote Port                                             |
|        |                 | The <b>first</b> on the back<br>label of the router     |                                         | The <b>first</b> on the back<br>label of the router     |
| 1      | 192 168 55 241  | The <b>second</b> on the back label of the router       | marssnet marss eu                       | The <b>second</b> on the<br>back label of the<br>router |
| 1      | 192.100.33.241  | The <b>third</b> on the back<br>label of the router     | marssnet.marss.eu                       | The <b>third</b> on the back<br>label of the router     |
|        |                 | The <b>fourth</b> on the<br>back label of the<br>router |                                         | The <b>fourth</b> on the<br>back label of the<br>router |

# Gateway: 192.168.55.1 Subnet mask: 255.255.255.0

### MarssNet VPN Data

Remote access up to 4 IP devices (IP Controller modules, alarm panes, etc) bye APP, Web URL, software to manage the alarm panel, etc.

|        | Data to enter i         | nto the device # | Data to en<br>Application to r<br>the c | ter into the<br>emotely manage<br>levice                |
|--------|-------------------------|------------------|-----------------------------------------|---------------------------------------------------------|
| DEVICE | IP Address              | Local Port       | Domain                                  | Remote Port                                             |
| 1      | 192.168. <b>55</b> .249 | 26501            |                                         | The <b>fifth</b> on the back<br>label of the router     |
| 2      | 192.168. <b>55</b> .250 | 26501            | marcanat marca au                       | The <b>sixth</b> on the back<br>label of the router     |
| 3      | 192.168. <b>55</b> .251 | 26501            | indissifet.indiss.eu                    | The <b>seventh</b> on the back label of the router      |
| 4      | 192.168. <b>55</b> .252 | 26501            |                                         | The <b>eighth</b> on the<br>back label of the<br>router |

# Gateway: 192.168.55.1 Subnet mask: 255.255.255.0

# Port forwarding pre-configuration outside MarssNet VPN

Network pre-configured data into the router board, to remotely access to 4 additional devices, outside the MarssNet VPN

| Apparatus |              | IP settings   | Local Port | Remote Port |
|-----------|--------------|---------------|------------|-------------|
|           | ID addross:  | 102 168 0 240 | 1021       | 1021        |
| 1         | Subnet mask: | 255.255.255.0 | 8001       | 8001        |
|           | Gateway:     | 192.168.0.1   | 8201       | 8201        |
|           |              |               | 1031       | 1031        |
|           |              |               | 1022       | 1022        |
| 2         | IP address:  | 192.168.0.250 | 8002       | 8002        |
|           | Gateway:     | 192.168.0.1   | 8202       | 8202        |
|           | ,:           |               | 1032       | 1032        |
|           |              |               | 1023       | 1023        |
| 3         | IP address:  |               | 8003       | 8003        |
|           | Gateway:     | 192.168.0.1   | 8203       | 8203        |
|           | ,            |               | 1033       | 1033        |
|           |              |               | 1024       | 1024        |
| 4         | IP address:  | 192.168.0.252 | 8004       | 8004        |
|           | Gateway:     | 192.168.0.1   | 8204       | 8204        |
|           |              |               | 1034       | 1034        |

# VPN use via connection with a mobile phone operator

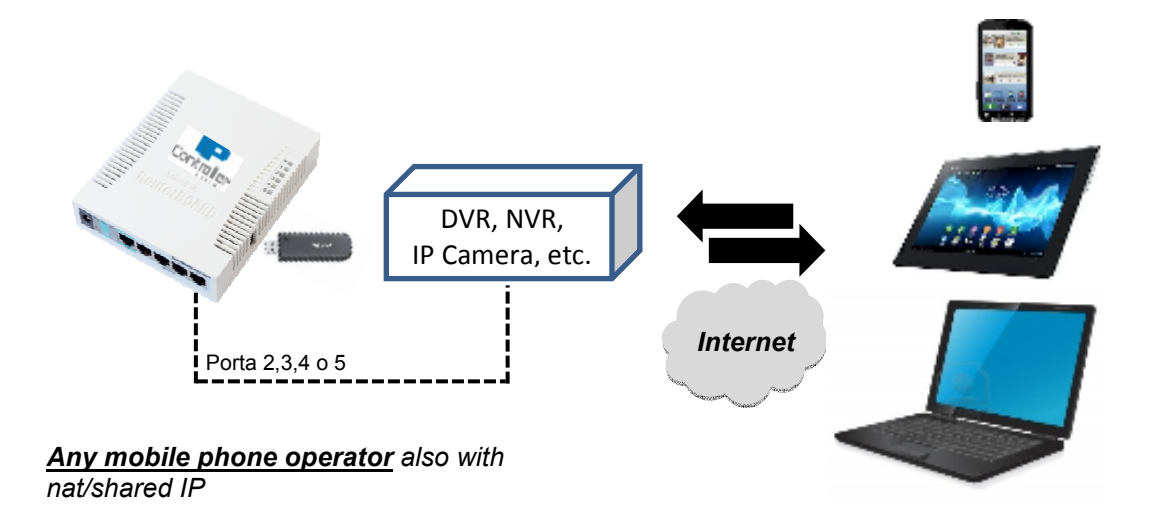

#### **VPN** use via connection with a fix phone operator

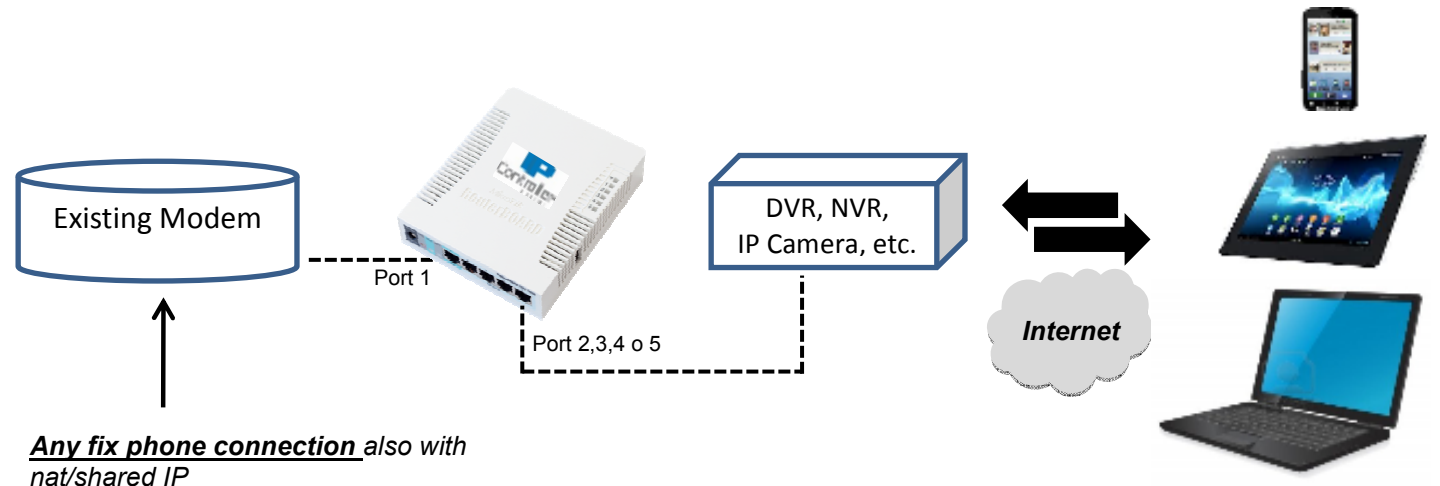

Router Board IPC-4084V Pre-configuration

#### **APN Data**

The router Board model IPC-4084V is pre-configured with the APN data for the **TIM** Italian phone provider. In this case the APN is **ibox.tim.it** For other mobile phone providers, it's required to configure the new value of the APN.

Following the APN data for the Italian mobile providers at the date of March 2013. For other providers, please contact the referred Customer Center

| PROVIDER      | APN                     |
|---------------|-------------------------|
| H3G           | tre.it                  |
| TIM           | ibox.tim.it             |
| WIND          | internet.wind           |
| WIND BUSINESS | internet.wind.biz       |
| VODAFONE      | web.omnitel.it          |
| POSTE MOBILI  | internet.postemobile.it |
| COOP VOCE     | web.coopvoce.it         |
| BIP MOBILE    | internet.vistream.it    |

# **IMPORTANT**: The APN data can be changed by the provider. For more details, please contact the Customer Centre of the provider.

#### How to change the APN data

To change the APN data on the Router Board model IPC-4084V, please check the following instructions:

 From any browser access the configuration page, typing in the IP address <u>http://192.168.88.1</u> Password: marss and click on Login.

|                                                          |                           |                   |             | -           | -            | -           | -          | -           | -         | -          |              | -       |            |          |             |               |
|----------------------------------------------------------|---------------------------|-------------------|-------------|-------------|--------------|-------------|------------|-------------|-----------|------------|--------------|---------|------------|----------|-------------|---------------|
| C C BERNER S STATE S C C C C C C C C C C C C C C C C C C |                           | - م               | ≌c×         | 🥳 RouterO   | Silouter con | hgu oftu X  |            | _           |           |            |              | _       | _          |          |             | n 🖈 🖗         |
| File Modifice Visceliese Prefe                           | riti Strumenti i          |                   |             |             |              |             |            |             |           |            |              |         |            |          |             |               |
|                                                          |                           |                   |             |             |              |             |            |             |           |            |              |         |            |          |             |               |
|                                                          |                           |                   |             |             |              |             |            |             |           |            |              |         |            |          |             |               |
|                                                          |                           |                   |             |             |              |             |            |             |           | C          | 44           |         | AF         | 193      |             |               |
|                                                          | Route                     | rOS vē            | i.Orc4      |             |              |             |            |             |           |            |              | IP 8    | sec        | urit3    | r           |               |
|                                                          | You have o<br>administrat | amedial to<br>pr. | a router. / | ulministrat | ive extens   | only. If th | his device | is not in y | ora posse | ession, pl | esse contact | your be | al network | k.       |             |               |
|                                                          | WebFic                    | Login:            |             |             |              |             |            |             |           |            |              |         |            |          |             |               |
|                                                          | Login:                    | admin             |             |             | Login        |             |            |             |           |            |              |         |            |          |             |               |
|                                                          | Password:                 | *****             |             |             |              |             |            |             |           |            |              |         |            |          |             |               |
|                                                          |                           |                   |             |             |              |             |            |             |           |            |              |         |            |          |             |               |
|                                                          |                           |                   |             |             |              |             |            |             |           |            |              |         |            |          |             |               |
|                                                          |                           |                   | _           | -80,        |              |             |            |             |           |            |              |         |            |          |             |               |
|                                                          |                           |                   |             | 74          | 0            |             |            |             |           |            |              |         |            |          |             |               |
|                                                          | Winbox                    | : Leinet          | Graphs      | License     | Help         |             |            |             |           |            |              |         |            |          |             |               |
|                                                          |                           |                   |             |             |              |             |            |             |           |            |              |         | 0          | mikratik |             |               |
|                                                          |                           |                   |             |             |              |             |            |             |           |            |              |         |            |          |             |               |
|                                                          |                           |                   |             |             |              |             |            |             |           |            |              |         |            |          |             |               |
|                                                          |                           |                   |             |             |              |             |            |             |           |            |              |         |            |          |             |               |
|                                                          |                           |                   |             |             |              |             |            |             |           |            |              |         |            |          |             |               |
|                                                          |                           |                   |             |             |              |             |            |             |           |            |              |         |            |          |             | 95, 11095 · + |
| 💿 😑 👩                                                    | WI 🔀                      | Pa                | A           | <b>P</b> 3  | 377          |             | 0          | 10          |           |            |              | п       | Ξ K        | 0.04     | 8 8 6 P 8 1 | 16417         |

#### 2) Click on PPP

|                                                  | Statistics. | erun weng               | 204          | S C A               | set-1000 - 0 | Junes Set | . X | _        |                     |   |                        | L.          |
|--------------------------------------------------|-------------|-------------------------|--------------|---------------------|--------------|-----------|-----|----------|---------------------|---|------------------------|-------------|
| File Modifica                                    | Viscelia    | a Preferiti Strementi i | 2            |                     |              |           |     |          |                     |   |                        |             |
| 🗑 Quick Set                                      |             |                         |              |                     |              |           |     |          |                     |   | We                     | bFig v6.0r  |
| <ul> <li>Interfaces</li> </ul>                   |             |                         |              |                     |              |           |     |          |                     |   | 205                    | - Outele 6  |
| 1 Wireless                                       |             |                         |              |                     |              |           |     |          |                     |   | 10.0                   | · Quick A   |
| 🗶 Bridge                                         |             |                         |              |                     |              |           |     |          |                     |   |                        |             |
| an an air an an an an an an an an an an an an an |             |                         |              |                     |              |           |     | Info     |                     |   |                        | Configurati |
| 😫 PPP                                            |             |                         |              |                     |              |           |     |          |                     |   | Report Canadam         |             |
| e meen                                           |             | NI AN MAS: AS           | aress.       | neccolerics/preci   |              |           |     |          | Mode                |   | w Kouter in Dridge     |             |
| a in                                             | P.          | LAN MAC Ad              | dress        | 04:04:60:60:64:02:5 | 10           |           |     |          |                     |   |                        | WL          |
| MR S                                             |             |                         |              |                     |              |           |     |          |                     |   |                        |             |
| outing                                           | •           |                         |              |                     |              |           |     | Wireless | Address Acquisition |   | M Static C DHCP C PPPe | )L          |
| System .                                         | -           | Co                      | untry        | no country set      |              | •         |     |          | WI AN TP Address    |   | 00000                  |             |
| Queues                                           |             |                         |              |                     |              | _         |     |          | HEAT IT HEATCH      |   |                        |             |
| tiles                                            |             | Channel                 | Nidth        | 20MI Iz             |              |           |     |          | Gateway             |   | 172.01.251.251         |             |
| 109                                              |             |                         |              |                     |              | -         | -   | Signal   |                     |   | 0.0.0.0                |             |
| Radius                                           |             | Address                 | SSID         | Band                | Prot         | Freq      |     | Strength | DDS Servers         | - | 2244                   |             |
| 🗧 Topis                                          | P           | P 00:24:02:10:56:8      | 6 incontries | 2017-0.20202        | 802.11       | 2412      | -25 |          |                     |   |                        |             |
| New Learning                                     |             | P 00:04:ED:68:A3:P      | o tre        | 2GHz B 20MHz        | 802.11       | 2412      | 80  |          | Upload              |   | unimited 💌 bits/s      |             |
| MetaBODTER                                       |             | P 00:15:11:05:25:7      | 15 DLink     | 2017-0/2020/        | 802.11       | 2407      | -92 |          |                     |   | Lundard                |             |
| Make Supout.                                     | rit –       | P A4:93:40:02:74:3      | 8 sedemars   | 2 GHz B 20MHz       | 802.11       | 2462      | 80  |          | Download            |   | mumuco •               | 1           |
| Undo                                             |             |                         |              |                     |              |           |     |          |                     |   |                        | 1           |
| 🖗 Redo                                           |             |                         |              |                     |              |           |     |          |                     |   |                        | -           |
| Hide Nenu                                        |             |                         |              |                     |              |           |     |          | LAN IP Address      |   | 192 168 0 1/24         |             |
| E Hide Password                                  | is i        |                         |              |                     |              |           |     |          | DIICP Server        |   |                        |             |
| Safe Hode                                        |             |                         |              |                     |              |           |     |          |                     |   | _                      |             |
| J Devign Skin                                    |             |                         |              |                     |              |           |     |          | NAT                 |   |                        |             |
|                                                  |             |                         |              |                     |              |           |     |          |                     | _ |                        | a           |
|                                                  |             |                         |              |                     |              |           |     |          |                     |   |                        | - 110-      |

#### 3) Double click on **ppp-out**

| -                   |               |         |                    |                 |                  |          |             |              |              |       |       |        |        |     |             | - 0 - %    |
|---------------------|---------------|---------|--------------------|-----------------|------------------|----------|-------------|--------------|--------------|-------|-------|--------|--------|-----|-------------|------------|
| 🔶 🕘 🙆 http://14     | 2.164.000.175 | whtig/# | Q eve              | - 🛛 C X 🥳 m     | excelation - PSP | atad. X  |             |              |              |       |       |        |        |     |             | ● ★ ②      |
| File Modifica Visco | Face Prof     | enti S  | trementi ?         |                 |                  |          |             |              |              |       |       |        |        |     |             |            |
| hand Guick Set      |               |         |                    |                 |                  |          |             |              |              |       |       |        |        |     | WebFig v    | /6.0rc4    |
| 🚐 Interfaces        | Intert        | are I r | BDoE Servers 1 Sec | nts    Brotiles | Active Connecti  | 005      |             |              |              |       |       |        |        |     |             | ppp        |
| 1 Wireless          |               |         | 1102 2011012 200   | ice [] Henres [ | Poster Contracto |          |             |              |              |       |       |        |        |     |             |            |
| 🧝 Bridge            | odd a         |         | POP Grannar PPT    | P German Posta  | Cerver 12188     | a second | ODN Carolan | DOM: NO      |              |       |       |        |        |     |             |            |
| 또 Switch            |               |         |                    |                 |                  |          |             |              |              |       |       |        |        |     |             |            |
| 🛃 PPP               | 4 item        |         |                    |                 |                  |          |             |              |              |       |       |        |        |     |             |            |
| ීදී Mesh            |               |         |                    |                 |                  |          |             |              |              |       |       |        |        |     |             |            |
| 🦉 IP 🛛 💌            |               |         | A Name             | Турс            | L2 MTU           | Tx       | Rx          | Tx<br>Packet | Rx<br>Packet | 12    | Rx    | 1x     | Hx     |     |             |            |
| 🖉 MRIS 🔋 🕨 🕨        |               |         |                    |                 |                  |          |             | (p/s)        | (p/s)        | Drops | Drops | Errors | Errors |     |             |            |
| Routing 🕨 🕨         | - D           | в       | 121p-marss-00010   | 121P Client     |                  | 0 bps    | 0 lips      | 0            | 0            | 0     | 0     | 0      | 0      |     |             |            |
| 😸 System 🛛 🕨        | 0             | R       | ppp out            | PPP Client      |                  | 0 bps    | 0 bps       | 0            | 0            | 0     | 0     | 0      | 0      |     |             |            |
| n Queues            | =             | X       | ppp out1           | APP Client      |                  | 0 bps    | 0 bps       | 0            | 0            | 0     | 0     | 0      | 0      |     |             |            |
| 🔚 tiles             |               | X       | ppp_out2           | NPP Client      |                  | 0 bps    | 0 bps       | 0            | 0            | 0     | 0     | 0      | ٥      |     |             |            |
| E Tog               |               |         |                    |                 |                  |          |             |              |              |       |       |        |        |     |             |            |
| 🧟 Radius            |               |         |                    |                 |                  |          |             |              |              |       |       |        |        |     |             |            |
| 💥 Tools 🔋 🕨         |               |         |                    |                 |                  |          |             |              |              |       |       |        |        |     |             |            |
| 🛤 New Learning      |               |         |                    |                 |                  |          |             |              |              |       |       |        |        |     |             |            |
| 🛃 MetallOD11 B      |               |         |                    |                 |                  |          |             |              |              |       |       |        |        |     |             |            |
| 🛄 Make Supout.rif   |               |         |                    |                 |                  |          |             |              |              |       |       |        |        |     |             |            |
| 🦛 Undo              |               |         |                    |                 |                  |          |             |              |              |       |       |        |        |     |             |            |
| 🚙 Redo              |               |         |                    |                 |                  |          |             |              |              |       |       |        |        |     |             |            |
| Hide Nenu           | 1             |         |                    |                 |                  |          |             |              |              |       |       |        |        |     |             |            |
| ETT Hide Passwords  | 1             |         |                    |                 |                  |          |             |              |              |       |       |        |        |     |             |            |
| 🕈 Safe Hode         | 1             |         |                    |                 |                  |          |             |              |              |       |       |        |        |     |             |            |
| 📝 Design Skin       | 1             |         |                    |                 |                  |          |             |              |              |       |       |        |        |     |             |            |
|                     | 1             |         |                    |                 |                  |          |             |              |              |       |       |        |        |     |             |            |
|                     | and 1         | 110     | <b>1 1 1</b>       | <b>A B</b>      |                  |          |             |              | 1            |       |       |        | _      | -   |             | 15/16      |
|                     | 03            | w       | - Es 197           | - Mai 🛃         |                  | <b>1</b> | 0           | 6            | <b>_</b>     |       |       | '' 🗄 K | 0 🔍 🕯  | C 🖸 | 8 🕸 Pr 🗑 44 | 25/03/2018 |

4) Change the default APN value, with that related the used provider.

| C D Here           | 1212 | W. Louise Halls for Department for | 2-563 6-5-600 -             |                          |
|--------------------|------|------------------------------------|-----------------------------|--------------------------|
| The Madeline allo  | -    | Sector Second 1                    |                             |                          |
| Caldider.          |      |                                    |                             | WebEin v5 24             |
| unranticas         |      |                                    |                             | mening solution          |
| W REAL             |      |                                    |                             | Interface spprouts       |
| NUMBER             |      | The Provide Area                   | A Real March 1994           |                          |
| PER L              |      |                                    | , and the assured           |                          |
| Po a               |      | Non-constant same                  | a had show                  |                          |
| τ.                 | *    |                                    |                             |                          |
| FIELS .            | ÷    | Freideil                           | M                           |                          |
| Reality            | *    |                                    |                             |                          |
| Style 1            | F    |                                    |                             | General                  |
| Sec.               |      | Name                               | ppp out                     |                          |
| Pakes.             |      | •                                  |                             |                          |
| Log .              | _    |                                    | 1.00.00                     |                          |
| indu               | _    | 1541                               | 1017                        |                          |
| (G)                | •    |                                    |                             |                          |
| New Hermite        |      | APP                                | <ul> <li>Docard.</li> </ul> |                          |
| make support of    | _    | P10                                | •                           |                          |
| State:             |      |                                    |                             |                          |
| No. 4              |      |                                    |                             | - Peter                  |
| Hide Base          |      | 11 sec                             |                             |                          |
| Hits New Yorks     |      |                                    |                             |                          |
| ALC: NO.           |      | Provident                          | •                           |                          |
| Constantian of the |      | Kamote Address                     | •                           |                          |
| ranal              |      |                                    |                             |                          |
| Window             |      | Dist On Demand                     |                             |                          |
| sumphin            |      | Add Detault Daule                  | P                           |                          |
| and conclosing     | _    |                                    | -                           |                          |
| Lagrad             |      | the Dove DHS                       | E                           |                          |
|                    |      | Keysiler Terrori                   | * 30                        |                          |
|                    |      |                                    |                             |                          |
|                    |      |                                    |                             | Status                   |
|                    |      | wather                             | 10 10 10 10 10              |                          |
|                    |      |                                    |                             |                          |
|                    |      | adie nime                          | 000000                      |                          |
|                    |      |                                    |                             |                          |
| 🎯 : 📋              | 0    | i 📧 🔛 🚺                            |                             | El clare Pierre de State |

### How to change the Wi-Fi key

To change the W-Fi key on the Router Board model IPC-4084V, please check the following instructions:

1) From any browser access the configuration page, typing in the IP address <u>http://192.168.88.1</u> Password: **marss** and click **Login**.

|                                  |                                                                     | ۶Ŧ                                                       | ≌C×      | 🍯 BeatlerO  | Sicute: con | hguratu. 2 | 1          | -           | -         | -         |              |           |            |            |             | n n                | / × ∅       |  |
|----------------------------------|---------------------------------------------------------------------|----------------------------------------------------------|----------|-------------|-------------|------------|------------|-------------|-----------|-----------|--------------|-----------|------------|------------|-------------|--------------------|-------------|--|
| j File Modifiko Vaseliano Prefer | iti Strumenti i                                                     | -055                                                     | 01       |             |             |            |            |             |           | C         |              |           |            | RSS        | ¢<br>V      |                    |             |  |
|                                  | Koute<br>You have a<br>administrat<br>WebFig<br>Login:<br>Password: | rOS Ve<br>amedial to<br>or.<br>Login:<br>admin<br>Terrel | .Orc4    | alministrat | Login       | only. If I | hix device | is not in y | ant posse | essim, pi | exection and | t yner la | cal networ | k          |             |                    |             |  |
|                                  | with                                                                | E THINH                                                  | Carechis | License     | C)<br>Help  |            |            |             |           |           |              |           | đ          | 5 mikratik |             |                    |             |  |
|                                  | w ĸ                                                                 | Pa                                                       | Æ        | PS          |             | <u>.</u>   | 0          | e           | (2)       |           | _            | Г         | T E R      | 0.04       | 8 * 46 P* 6 | 44, 110<br>14 € 18 | 0% ▼<br>M// |  |

#### 2) Click on Wireless

| Fig. Mydifice             | Vacelie | e Preferiti Strementi i |              |                   |        |      |     |                        |                     |   |                         |               |
|---------------------------|---------|-------------------------|--------------|-------------------|--------|------|-----|------------------------|---------------------|---|-------------------------|---------------|
| a Quick Set               |         |                         |              |                   |        |      |     |                        |                     |   | Wah                     | Fig v6.0rc    |
| Interfaces                |         |                         |              |                   |        |      |     |                        |                     |   | 1100                    | ing colore    |
| 1 Wireless                |         |                         |              |                   |        |      |     |                        |                     |   | CO+                     | • Quick Se    |
| 2 St.                     |         |                         |              |                   |        |      |     |                        |                     |   |                         |               |
| 聖 Switch                  |         |                         |              |                   |        |      |     | Info                   |                     |   |                         | Configuration |
| 📫 PPP                     |         |                         |              |                   |        |      |     |                        |                     |   | o o .                   |               |
| 13 Mesh                   |         | WI AN MAC Add           | iress i      | 04:02:60:52:09:1  | 111    |      |     |                        | Mode                |   | 🖲 Router 👘 Undge        |               |
| ΨI IP                     |         | LAN MAC Ad              | iress i      | 14:CA:611:5A:02:5 | 13     |      |     |                        |                     |   |                         | WLA           |
| 🖉 MH S                    | ×.      |                         |              |                   |        |      |     |                        |                     |   |                         |               |
| touting                   | •       |                         |              |                   |        |      |     | Wireless               | Address Acquisition |   | Mistatic Cibrick Cipped |               |
| System                    | •       | Co                      | intry        | no country set    |        | •    |     |                        | WLAN IP Address     |   | 00000                   |               |
| Queues                    |         |                         |              |                   | _      | _    |     |                        |                     |   |                         |               |
| lies 🗧                    |         | Channel V               | Vidth        | 20MI 12           | -      |      |     |                        | Gateway             |   | 172.01.254.254          |               |
| <ul> <li>1 asp</li> </ul> |         | Baldmann                | cerp.        | Bred              | Dent   |      |     | Signal                 |                     | • | 0.0.0.0                 |               |
| 😤 Radius                  |         | Address                 | 5510         | Bano              | PIOL.  | Preq |     | Strength               | DBS Servers         | - | 8844                    |               |
| 🔾 Topis                   | •       | P 00:24:02:10:54:6      | 6 ipcontries | 2017-0.50405      | 802.11 | 2412 | -72 | han tillen till tillen |                     |   |                         |               |
| New Terminal              |         | P 00:18:11:80:25:7      | B DUnk       | 2GHz B 20MHz      | 802.11 | 2437 | 80  |                        | Upload              |   | unimited 📼 bi s/s       |               |
| S MetallOUT B             |         | P A4:93:40:02:74:3      | s sedemana   | 2017-0.20202      | 802.11 | 2462 | -82 |                        | Download            |   | unimited with the state |               |
| J Make Supout.            | 11      |                         |              |                   |        |      |     |                        |                     |   |                         |               |
| - Undo                    |         |                         |              |                   |        |      |     |                        |                     |   |                         | LA            |
| 🌩 Redo                    |         |                         |              |                   |        |      |     |                        | LAN TR Address      |   | 102.102.01/04           |               |
| 🕈 Hide Nenu               |         | <                       |              |                   |        | _    | _   |                        | CAN IF Address      |   | 106-102/0 1054          |               |
| III Hide Password         | to 🛛    |                         |              |                   |        |      |     |                        | DUCP Server         |   |                         |               |
| Tafe Hole                 |         |                         |              |                   |        |      |     |                        |                     |   | -                       |               |
| 🛛 Design Skin             |         |                         |              |                   |        |      |     |                        | NAT                 |   | L                       |               |
|                           |         |                         |              |                   |        |      |     |                        |                     |   |                         | <b>6.1105</b> |

Router Board IPC-4084V Pre-configuration

# 3) Click on Security Profiles

| Image: Special Control 12 State Product Space 21 State Product Space 21 State Product Space 21 State Product Space 21 State Product Space 21 State Product Space 21 State 21 State                             |           |         |
|----------------------------------------------------------------------------------------------------|-----------|---------|
| Fl. Work Vantar Politi Stammi ?           Gold Fiel           Interface:           Interface:           Mittles           Gold New V           Statum           Gold New V           Statum           Gold New V           Statum           Gold New V           Statum           Gold New V           Statum           Moth           Moth           Sold           Moth           Moth           Moth                                                                                                    | - n s     |         |
| Kit         Kit         Kit <td></td> <td></td>                                                                                                    |           |         |
| Interfaces         Netraces         Netraces                                                                                                    |           |         |
| Witches         Automs         Technology         Automs         Automs         Windess funding           1000000000000000000000000000000000000                                                                                                    |           |         |
| Control       Output       Stamme       Tran, tosume       Windees Staffe       Windees Stange         Product       Product       P                                                                                                    |           |         |
| Statistic         Interview         Interview <t< td=""><td></td><td></td></t<>                                                                                                    |           |         |
| Imm         Imm         Imm <td></td> <td></td>                                                                                                    |           |         |
| Mach         Manne         Type         L2 MTU         Tx         Rx         Tx         Rx         Is         Is         Is         Is         Max Address         A           Nutri         Is         None         None                                                                                                    |           |         |
| IP         Name         Type         L2 MTU         Tx         Rx         Tx (p/s)         Packet<br>(p/s)         Packet<br>Drops         Packet<br>Drops         Packet<br>Dr                                                                                                    |           |         |
| Mail         Image         Image <thi< td=""><td>RP H</td><td>ARP</td></thi<>                                                                                                    | RP H      | ARP     |
| outing               X             wiew/             Woolese/Attion on ARAD             Units               Dime             Units               Dime             Units               Dime             Units               Dime               Dime               Dime </td <td></td> <td></td>                                                                                                    |           |         |
| System *   Queues   Pres   Pres   Pres   Pres   Mater Support P   Mater Support P                                                                                                    | abied ab  | enstile |
| l Queues<br>l Red<br>Redus<br>Rodus<br>Tois   <br>Rear termina <br>Make Supoutrit<br>Undo<br>Redo<br>Redo<br>Redo<br>Redo<br>Rede Mole<br>Rede Mole<br>Rede Mole                                                                                                    |           |         |
| i rive<br>Tow<br>A Rodlus<br>Tools ==<br>(New Terminal<br>Marke Suport.rf<br>Undo<br>Reals<br>Reals<br>Hide Menu<br>Hide Pesswerds<br>Prafe Mode<br>A Design Skin                                                                                                    |           |         |
| Top         Recutus         Tops         New terminal         Matantoutine         Matantoutine <td></td> <td></td>                                                                                                    |           |         |
| A Rodus  Tods  Tods  New terminal  Metatricult #  Metatricult #  New Suport.nt  Nude  Node  Node Node                                                                                                    |           |         |
| Tools     •       New terminel       Make Support It       Make Support It                                                                                                    |           |         |
| <pre>( New Terminel     Assert Contre     Assert Contre     Asert Contre     Assert Contre     Assert Contre     Assert</pre> |           |         |
| Make Suport.nh<br>  Make Suport.nh<br>  Unde<br>  Redo<br>  Hide Nenu<br>  Hide Passwords<br>  Stafe Hide<br>  Design Skin                                                                                                    |           |         |
| Make SuperLinh Unde Reads Reads Read      |           |         |
| N Undo   N Undo  N Undo  N Undo  N Undo  N Undo  N Undo  N Undo  N Undo  N Undo  N Undo  N Undo  N  N  N  N  N  N  N  N  N  N  N  N  N                                                                                                    |           |         |
| Redu Hide Nenu Hide Passwords Frafe Hide Aberlan Ukin                                                                                                    |           |         |
| Hide Nenu<br>P Hide Passwords<br>* Refe Mode<br>d Design Skin                                                                                                    |           |         |
| n Hide Pesswords<br>* Refe Mode<br>di Desian Okin                                                                                                    |           |         |
| Safe Hude Decisn Skin                                                                                                    |           |         |
| i Desian Skin                                                                                                    |           |         |
|                                                                                                    |           |         |
|                                                                                                    | 95, 110%s | -       |
|                                                                                                    | 1.00      |         |

#### 4) Double click on marsswifi

|                                                                                                    | -        |                 |                    |                |                  |              |                   | -          | -          | Read line of the | and the second division in which the | - 0 - %   |
|----------------------------------------------------------------------------------------------------|----------|-----------------|--------------------|----------------|------------------|--------------|-------------------|------------|------------|------------------|--------------------------------------|-----------|
| 🗧 🔁 🙋 hm;                                                                                                    | 0/192.3  | belief. Average | g/FADelessSecurity | X D M + Q Y    | 😸 marssnet-1000  | - Wineless I | ×                 | _          | _          |                  |                                      | n 🖈       |
| File Modifica                                                                                                    | Visuelia | ω Preferiti     | Strumenti ?        |                |                  |              |                   |            |            |                  |                                      |           |
| Quick Set                                                                                                    |          |                 |                    |                |                  |              |                   |            |            |                  | WebFig v                             | v6.0rc4   |
| Interfaces                                                                                                    | _        | Interfaces      | Nstreme Dual       | Access List    | Registration (   | Ionnect List | Security Profiles | Channels   |            |                  | Wirele                               | ss tables |
| Wireless                                                                                                    |          |                 |                    |                |                  |              |                   |            |            |                  |                                      |           |
| Bridge                                                                                                    |          | Add New         |                    |                |                  |              |                   |            |            |                  |                                      |           |
| Switch                                                                                                    |          |                 |                    |                |                  |              |                   |            |            |                  |                                      |           |
| PPP                                                                                                    |          | 2 items         |                    |                |                  |              |                   |            |            |                  |                                      |           |
| 8 Mosh                                                                                                    |          |                 |                    |                | Authoritics      | Unicact      | Crown             | WDA Bros   | WDAD Dros  |                  |                                      |           |
| N IN                                                                                                    | P.       |                 | A Nome             | Mode           | Types            | Ciphers      | Clphers           | Shared Key | Shared Key |                  |                                      |           |
| MRIS                                                                                                    | P.       | <u> </u>        | default.           | none           |                  |              |                   |            |            |                  |                                      |           |
| uting                                                                                                    | •        | E (             | mansawifi          | dyn, nii: keys | WPA PSR, WPA     | ана соп      | HER COM           |            |            |                  |                                      |           |
| System                                                                                                    | •        |                 |                    |                |                  |              |                   |            |            |                  |                                      |           |
| Queues                                                                                                    |          |                 |                    |                |                  |              |                   |            |            |                  |                                      |           |
| 1 des                                                                                                    |          |                 |                    |                |                  |              |                   |            |            |                  |                                      |           |
| Dedlus                                                                                                    |          |                 |                    |                |                  |              |                   |            |            |                  |                                      |           |
| 5 Radius<br>5 Taole                                                                                                    | -        |                 |                    |                |                  |              |                   |            |            |                  |                                      |           |
| New Learning                                                                                                    | -        |                 |                    |                |                  |              |                   |            |            |                  |                                      |           |
| Maranza da B                                                                                                    |          |                 |                    |                |                  |              |                   |            |            |                  |                                      |           |
| Make Superio                                                                                                    |          |                 |                    |                |                  |              |                   |            |            |                  |                                      |           |
| Hade                                                                                                    | -        |                 |                    |                |                  |              |                   |            |            |                  |                                      |           |
| - Ondo                                                                                                    | _        |                 |                    |                |                  |              |                   |            |            |                  |                                      |           |
| I KHITI                                                                                                    | _        |                 |                    |                |                  |              |                   |            |            |                  |                                      |           |
| Hide Nenu                                                                                                    |          |                 |                    |                |                  |              |                   |            |            |                  |                                      |           |
| Hide Passwore                                                                                                    | 15       |                 |                    |                |                  |              |                   |            |            |                  |                                      |           |
| Safe Node                                                                                                    | _        |                 |                    |                |                  |              |                   |            |            |                  |                                      |           |
| ) Design Skin                                                                                                    | _        |                 |                    |                |                  |              |                   |            |            |                  |                                      |           |
|                                                                                                    |          |                 |                    |                |                  |              |                   |            |            |                  |                                      | 6, 1108 · |
| (1)     (2)     (2)     (2)     (2)     (2)     (2)     (2)     (2)     (2)     (2)     (2)     (2)     (2)     (2)     (2)     (2)     (2)     (2)     (2)     (2)     (2)     (2)     (2)     (2)     (2)     (2)     (2)     (2)     (2)     (2)     (2)     (2)     (2)     (2)     (2)     (2)     (2)     (2)     (2)     (2)     (2)     (2)     (2)     (2)     (2)     (2)     (2)     (2)     (2)     (2)     (2)     (2)     (2)     (2)     (2)     (2)     (2)     (2)     (2)     (2)     (2)     (2)     (2)     (2)     (2)     (2)     (2)     (2)     (2)     (2)     (2)     (2)     (2)     (2)     (2)     (2)     (2)     (2)     (2)     (2)     (2)     (2)     (2)     (2)     (2)     (2)     (2)     (2)     (2)     (2)     (2)     (2)     (2)     (2)     (2)     (2)     (2)     (2)     (2)     (2)     (2)     (2)     (2)     (2)     (2)     (2)     (2)     (2)     (2)     (2)     (2)     (2)     (2)     (2)     (2)     (2)     (2)     (2)     (2)     (2)     (2)     (2)     (2)     (2)     (2)     (2)     (2)     (2)     (2)     (2)     (2)     (2)     (2)     (2)     (2)     (2)     (2)     (2)     (2)     (2)     (2)     (2)     (2)     (2)     (2)     (2)     (2)     (2)     (2)     (2)     (2)     (2)     (2)     (2)     (2)     (2)     (2)     (2)     (2)     (2)     (2)     (2)     (2)     (2)     (2)     (2)     (2)     (2)     (2)     (2)     (2)     (2)     (2)     (2)     (2)     (2)     (2)     (2)     (2)     (2)     (2)     (2)     (2)     (2)     (2)     (2)     (2)     (2)     (2)     (2)     (2)     (2)     (2)     (2)     (2)     (2)     (2)     (2)     (2)     (2)     (2)     (2)     (2)     (2)     (2)     (2)     (2)     (2)     (2)     (2)     (2)     (2)     (2)     (2)     (2)     (2)     (2)     (2)     (2)     (2)     (2)     (2)     (2)     (2)     (2)     (2)     (2)     (2)     (2)     (2)     (2)     (2)     (2)     (2)     (2)     (2)     (2)     (2)     (2)     (2)     (2)     (2)     (2)     (2)     (2)     (2)     (2)     (2)     (2)     (2)     (2)     (2)     (2)     (2) |          | 05 V            | M 🔀 🛛              | Pa 🗛           | - <u>P</u> 3 - 2 | e 💷          | 0                 | § 🙆        |            | л 🗉 🛯 🗑 🤞        | ( 📴 💈 🛷 🖻 😫 🕸                        | 17:51     |

Router Board IPC-4084V Pre-configuration

# 5) Digit and confirm the new Wi-Fi key

| 🖹 🛞 🔗 http://14   | P.161101/webs gr#AltrelessClearury P. 🔎 = 🖄 🕻 | 🕅 🛪 🍯 manazetetet 1011 - Security Sr., X 👘 👘 🛧 |
|-------------------|-----------------------------------------------|------------------------------------------------|
| Ge Modifice Visco | dizza Preferiti Strumenti ?                   |                                                |
| Quick Set         |                                               | WebFig v6.0rc                                  |
| Interfaces        |                                               | Security Profile a marsovifi'                  |
| Wireless          |                                               |                                                |
| Bridge            | Cot Count County Di Remo                      |                                                |
| Switch            |                                               |                                                |
| PPP               |                                               |                                                |
| Mosh              |                                               | Genera                                         |
| IP In             |                                               |                                                |
| MPLS IF           |                                               | The first second in                            |
| outing 🕨 🕨        | Mode                                          | dynamic keys 💽                                 |
| System 🕨          |                                               | V WPA PSK V WPA2 PSK                           |
| Queues            | Authentication types                          |                                                |
| tiles             |                                               |                                                |
| 1.00              | Unicast Ciphers                               | Mana con Lich                                  |
| & Radius          | Group Ciphers                                 | ₩aas comtkip                                   |
| Topis 🕨           |                                               |                                                |
| New Terminal      | WPA Pre Shared Rey                            |                                                |
| MetallODTER       | WPA2 Pre-Shared Key                           |                                                |
| , Make Supout.nf  |                                               |                                                |
| Undo              | Supplicant Identity                           |                                                |
| Redu              | Crown Key Iledate                             | 20-00-00                                       |
| Hide Nenu         |                                               | Vid net for                                    |
| Hide Passwords    | Management Protection                         | alowed -                                       |
| Safe Hode         |                                               |                                                |
| Design Skin       | Management Protection Key                     |                                                |
|                   | -                                             | €,110s                                         |
|                   |                                               | 🗖 📴 🦡 🛐 👩 🖉 🏟 🛛 🖉 🗛 🖉 🖓                        |
|                   |                                               |                                                |

#### **Restore the MARSS Pre-configuration**

To restore the MARSS pre-configuration on the Router Board model IPC-4084V, please check the following instructions:

 From any browser access the configuration page, typing in the IP address <u>http://192.168.88.1</u> Password: marss and click on Login.

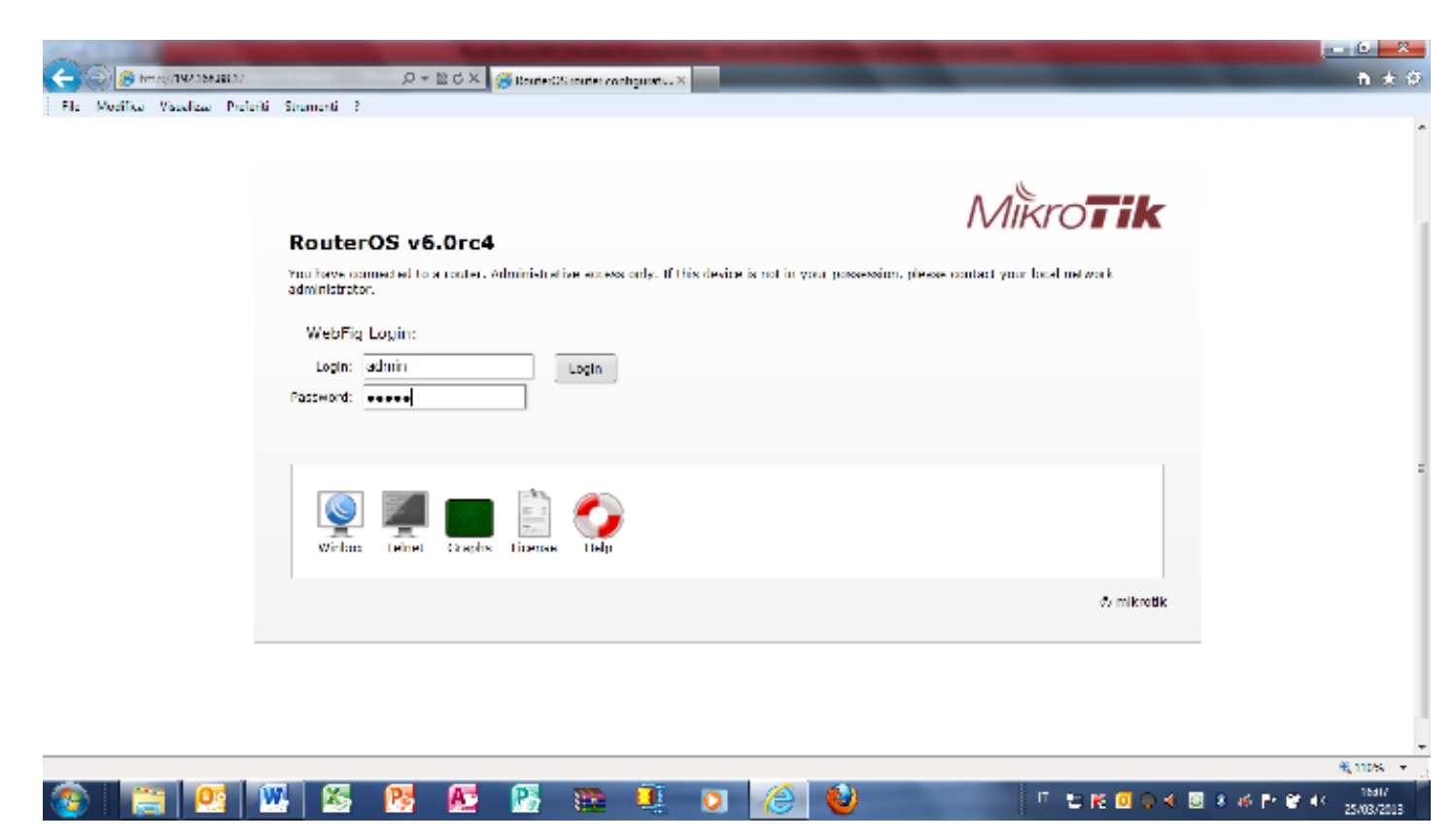

2) Click on Files

| Sud Sud<br>Carbonic<br>Annue<br>Annue<br>An | No Medice des         | der Sehal 1 | a send 12         |         |          |                                   |             |
|----------------------------------------------------------------------------------------------------|-----------------------|-------------|-------------------|---------|----------|-----------------------------------|-------------|
|                                                                                                    | a deser               |             |                   |         |          |                                   | WebFig      |
| Area         Area           Nike         Nike           Nike         Nike           Nike <th>nanfecea</th> <th></th> <th></th> <th></th> <th></th> <th></th> <th></th>                                                                                                    | nanfecea              |             |                   |         |          |                                   |             |
| Name     Name     Name       y     in day     in day       y     in day     in day                                                                                                    | THE R.L.              |             |                   |         |          |                                   |             |
| r     r       r     r       r       r <t< td=""><td>all a second</td><td>Kaker</td><td>HALL.</td><td>She</td><td></td><td></td><td></td></t<>                                                                                                    | all a second          | Kaker       | HALL.             | She     |          |                                   |             |
| a difference     type     Size     unstation these       a difference     unders     type     Size     unstation these       a difference     unders     type     Size     Unstation these       a difference     unders     type     Size     Unstation these       a difference     unders     type     Size     Unstation these       a difference     unders     type     Size     Unstation these       a difference     unders     type     Size     Unstation these       a difference     unders     type     Size     Unstation these       a difference     unders     type     Size     Unstation these       a difference     unders     type     Size     Unders       a difference     unders     type     Size     Unders       a difference     unders     type     Size     Unders       a difference     unders     type     Size     Unders       a difference     unders     type     Size     Unders       a difference     unders     type     Size     Unders       a difference     unders     type     Unders     Unders       a difference     unders     type     Unders     Unders <td>e&gt;</td> <td></td> <td></td> <td></td> <td></td> <td></td> <td></td>                                                                                                    | e>                    |             |                   |         |          |                                   |             |
| n     n       n     n       n       n <t< td=""><td>9. <b>#</b></td><td>a berre</td><td></td><td></td><td></td><td></td><td></td></t<>                                                                                                    | 9. <b>#</b>           | a berre     |                   |         |          |                                   |             |
| 1 S     a     b     b     c     c       1 S     a     b     c     c     c       1 S     a     c     c     c     c       1 S     a     c     c     c     c       1 S     a     c     c     c     c       1 S     a     c     c     c     c       1 S     a     c     c     c     c       1 S     a     c     c     c     c       1 S     a     c     c     c     c       1 S     a     c     c     c     c       1 S     a     c     c     c     c       1 S     a     c     c     c     c       1 S     a     c     c     c     c       1 S     a     c     c     c     c       1 S     c     c     c     c     c       1 S     c     c     c     c     c       1 S     c     c     c     c     c       1 S     c     c     c     c     c       1 S     c     c     c     c     c                                                                                                    | •                     | *           | a alla suma       |         |          | a secolor sheet                   |             |
| Selley     P     Selley     Selley     Selley     Selley       Selley     Selley     Selley     Selley     Selley       Selley     Selley     Selley <td< td=""><td>*1X</td><td>*</td><td>A THE HOME</td><td>rype</td><td>2006</td><td>Creation lines</td><td></td></td<>                                                                                                    | *1X                   | *           | A THE HOME        | rype    | 2006     | Creation lines                    |             |
| Value     P     Value     Value     Value       Value     Value     Value     Value       Value     Value     Value     Value                                                                                                    | balley.               | r -         | 10 CONT 2001 1070 |         | 83 C 103 | Landard Control of Print and      |             |
| abs/// day     abs/// day     basis// day       abs/// day     abs/// day     basis// day       abs/// day     abs/// day     basis// day       abs/// day     abs/// day     basis// day       abs/// day     abs/// day     basis// day       abs/// day     abs/// day     basis// day       abs/// day     abs/// day     basis// day       abs/// day     abs/// day     basis// day                                                                                                    | lystere -             |             |                   | de de s |          | Les Tributing and                 |             |
| view     view     view       view     view     view       view     view                                                                                                    |                       |             | dan.              | de star |          | L + (31/10) 1 (2) (3.)            |             |
| Intel in       Intel in in       Sea in       Intel Num       Intel Num                                                                                                    | **                    | <b>_</b>    | second of         |         | 101.0104 | Local VII. of Lin. Di M. Henricke |             |
| 14 M       14 M       14 M <td></td> <td></td> <td></td> <td></td> <td></td> <td></td> <td></td>                                                                                                    |                       |             |                   |         |          |                                   |             |
| No.           No.                                                                                                    |                       |             |                   |         |          |                                   |             |
| initial       initial                                                                                                    | and the second second | -           |                   |         |          |                                   |             |
| International       International                                                                                                    | ale service of the    |             |                   |         |          |                                   |             |
| In the second second                                                                                                    |                       |             |                   |         |          |                                   |             |
| le Flow and<br>Le Flow and<br>Le Flow and<br>Le Flow and<br>Le Flow and<br>Testal<br>Anota<br>Le Flow and<br>Le Flow and<br>Le Fl                                                                                                    |                       |             |                   |         |          |                                   |             |
| le flue<br>- qué flue<br>- qué flue<br>- ranal<br>o russe<br>andor<br>zé Le réfuerts<br>- ranal<br>- qué flue<br>- qué flue<br>- qu                                                                                                    |                       |             |                   |         |          |                                   |             |
| La Fala - La Fala - La Fal                                                                                                    | No. Top and           |             |                   |         |          |                                   |             |
| re tasi<br>ne tasi<br>ne tasi<br>ne tasi<br>ne tasi                                                                                                    |                       |             |                   |         |          |                                   |             |
| anali<br>anali<br>ani<br>ani<br>ani<br>ani<br>ani<br>ani<br>ani<br>an                                                                                                    |                       |             |                   |         |          |                                   |             |
| an san<br>An saka<br>An saka                                                                                                    |                       | -           |                   |         |          |                                   |             |
| under Lander Lander                                                                                                    | 91.01                 | -           |                   |         |          |                                   |             |
| 2 LAND DATAS                                                                                                    | andre                 | -           |                   |         |          |                                   |             |
| a prista da constante da constante da                                                                                                    |                       |             |                   |         |          |                                   |             |
| 4951                                                                                                    |                       |             |                   |         |          |                                   |             |
|                                                                                                    |                       | _           |                   |         |          |                                   |             |
|                                                                                                    |                       |             |                   |         |          |                                   |             |
|                                                                                                    |                       |             |                   |         |          |                                   |             |
|                                                                                                    |                       |             |                   |         |          |                                   |             |
|                                                                                                    |                       |             |                   |         |          |                                   |             |
|                                                                                                    |                       |             |                   |         |          |                                   |             |
|                                                                                                    |                       |             |                   |         |          |                                   | second They |

Concepted Materials and Concepted Annual States 2-EGX General Multiple - X n \* 8. File List Koley Harak Skein NP2 Pri A T PRI X a berne . stoa 14 m Min 14 m Min Creation (Inte Not22/1723-02:00-55 Televised a ille earre rype technol ×. Realing of a fider and a day reasonal post applicate card and below Logical Control Revelue a, de la i (anna a Iodae Layo y to a to avoid 1.11 the stary. dans. density La/0/00/0010.0034 Layo (10.000 and 10.000 and 10.000 and segued. ..... 10.4 64 Lag. racke Train nes contra make support of State: No.4 Hide Bara Hide Sovietatio dar bar De gefan ranal window simplifier. and appropriate ( egal 🚳 🔛 💹 🗶 😜 🧭 a n 8 6 8

#### 3) Click on marssnet-" router number".....backup

#### 4) Click on **Restore**

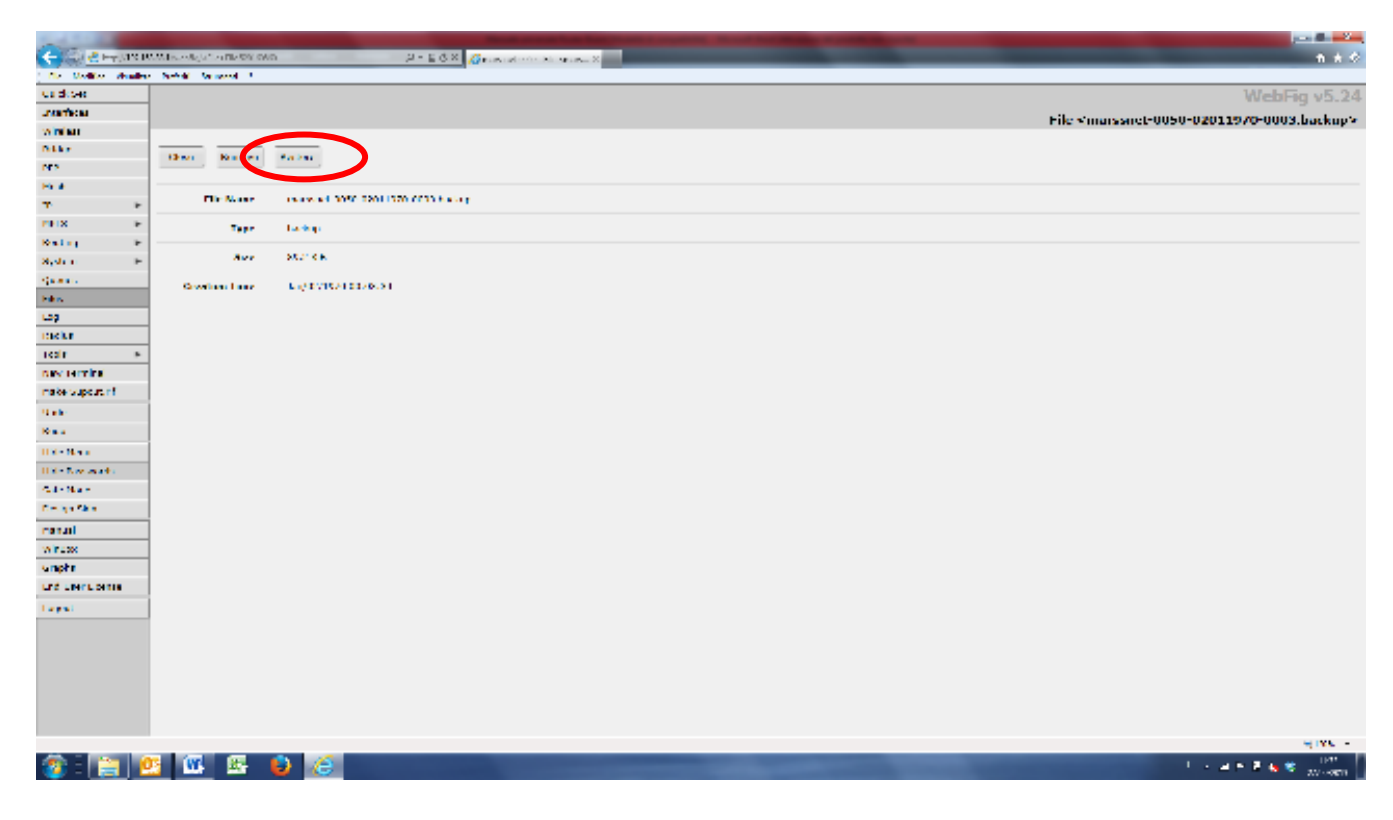